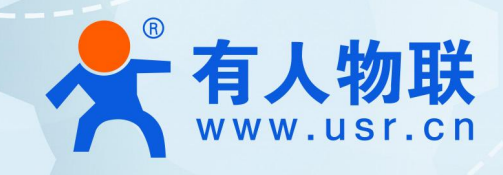

# USR-ISG208-SFP 环网配置手册

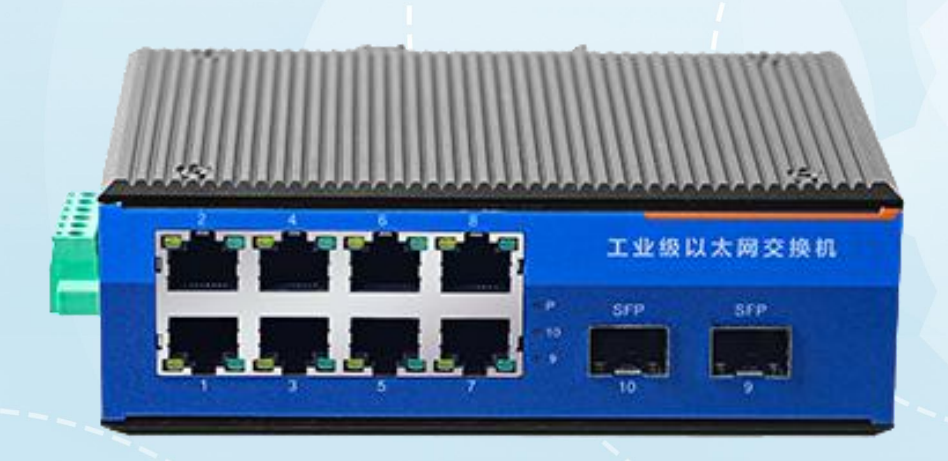

## 联网找有人,靠谱

可信赖的智慧工业物联网伙伴

更改交换机管理 IP,切记修改之后及时记录新的 IP 地址,

| 系统设置         | 系统信息         | 系统信息                             |         |       |  |  |
|--------------|--------------|----------------------------------|---------|-------|--|--|
| ・系统信息 1      | 软件版本         | GS1210V1.0.6                     |         |       |  |  |
| • 修改密码       | MAC 地址       | cc:cc:c <mark>c:7f:d6:5</mark> 4 |         | 3 确定] |  |  |
| •恢复缺省配置      | 生产序列号        |                                  | <u></u> |       |  |  |
| • 重启动        | IP 地址        | 192.168.10.12                    |         | 取消    |  |  |
| • 软件升级       | 子网掩码         | 255.255.255.0                    | 2       |       |  |  |
| 端口管理<br>VLAN | 网关           | 192.168.10.1                     | = -     |       |  |  |
| SNMP         | MAC地址老化时间(秒) | 300                              |         |       |  |  |
| QoS<br>ACI   | 页面超时时间(分)    | 5                                |         |       |  |  |

1. 更改 Vlan 模式,默认为透传,需改为 802.1Q VLAN,

| 系统设置    | 高级                                       |      |
|---------|------------------------------------------|------|
| 端口管理    | VLAN类型选择                                 |      |
| VLAN 1  | an an an an an an an an an an an an an a | 3 确定 |
| ・Vlan模式 | VLAN类型选择 Transparent VLAN ✓              |      |
| Q0S     |                                          |      |

2. 新建 Vlan, 该 vlan 将作为 ERPS 协议控制 vlan

| 系统设置             | 802.1Q VLAN |       |     |     |      |
|------------------|-------------|-------|-----|-----|------|
| 端口管理             | VLAN ID     | 端口列表  |     | 删除  |      |
| VLAN<br>• Vlan模式 | 1           | 1-10, |     | 删除  | 2 新建 |
| • 802.1Q VLAN 1  |             |       | 上一页 | 下一页 | 刷新   |
| ● PVID配置         | VLAN查询      |       |     |     |      |

### 新建 vlan3001,并配置到组环的端口上

| 802.1Q               | VLAN                                                                                  |    |
|----------------------|---------------------------------------------------------------------------------------|----|
| VLAN修改               |                                                                                       |    |
| VLAN ID:<br>Ali<br>U | 3001<br>1 2 3 4 5<br>6 7 8 9 10                                                       | 确定 |
| 说明:您可以通<br>非VL       | □ □ □ □ <b>T T</b><br>过点击图标改变端口状态,点击All图标则改变所有端口状态。<br>AN成员 T 出端口打上Tag标记 U 出端口去掉Tag标记 |    |

### 3. 全局启用 ERPS

| 系统设置                                                                     | ERPS                    |      |  |  |  |
|--------------------------------------------------------------------------|-------------------------|------|--|--|--|
| 端口管理<br>VLAN<br>SNMP<br>QoS<br>ACL<br>MAC<br>ERPS<br>・ERPS<br>・ERPS<br>チ | ERPS 2 开启 ~<br>关闭<br>开启 | 确定取消 |  |  |  |

### 4. 创建 ERPS 环

| 系统设置                                                          | ERPS RING                                                                      |          |  |  |  |  |
|---------------------------------------------------------------|--------------------------------------------------------------------------------|----------|--|--|--|--|
| VLAN<br>SNMP<br>QoS<br>ACL<br>MAC<br>ERPS<br>• ERPS<br>• ERPS | ERPS<br>ID FRET 市点类型 协议<br>VLAN WTR 回切模<br>式 环状态 Ring Port Ring Port 删除   2 新建 | <b>]</b> |  |  |  |  |

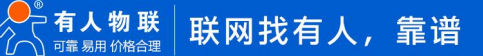

| CREAT     | re erps | RING |                                      |   |    |
|-----------|---------|------|--------------------------------------|---|----|
| 创建RING    | -       |      |                                      |   |    |
| Ring ID   | 1       |      |                                      | 2 | 确定 |
| ERPS环类型   | major   | *    |                                      |   | 取消 |
| 主环标识      |         |      |                                      |   |    |
| 节点类型      | normal  | ~    | 1                                    |   |    |
| 协议VLAN    | 3001    |      | 范围为:1-4094                           |   |    |
| WTR       | 1       |      | 范围为:1-12(min)                        |   |    |
| 回切模式      | true    | ~    |                                      |   |    |
| Ring Port | 5       | ~    | 当节点类型为owner或者neighbour时,该端口设置为RPL端口. |   |    |
| Ring Port | 7       | ~    |                                      |   |    |

参数说明:

Ring ID,设置为1即可,

ERPS 环类型,设置为 major

节点类型, 一台交换机设置为 owner, 其他交换机设置为 Normal

协议 vlan 即环控制 vlan,所有节点需一致

WTR,配置为1

回切模式,默认为 true

Ring port, 选择要组环的两个端口, 光口为 9 和 10

5. 全局配置保存,如未保存断电配置将会丢失。

| 系统设置          | 保存配置            |             |
|---------------|-----------------|-------------|
| 端口管理          | 获取配置            |             |
| VLAN          |                 |             |
| SNMP          | 获取当前配置文件:       | 获取          |
| QoS           |                 |             |
| ACL           | 恢复配置            |             |
| MAC           |                 |             |
| ERPS          | 从先前保存的配置文件恢复配置: | 选择文件未选择任何文件 |
| 设备检测          |                 | 恢复          |
| IGMP SNOOPING | 保存配置            |             |
| 配置管理 1        |                 |             |
| 退出            | 保存当前配置:         |             |

### USR-ISG208-SFP 环网配置手册

### 更新历史

| 固件版本   | 更新内容 | 更新时间       |
|--------|------|------------|
| V1.0.0 | 初版   | 2023-08-01 |
|        |      |            |
|        |      |            |
|        |      |            |
|        |      |            |
|        |      |            |
|        |      |            |
|        |      |            |

# 可信赖的智慧工业物联网伙伴

天猫旗舰店: https://youren.tmall.com 京东旗舰店: https://youren.jd.com 官方网站: www.usr.cn 技术支持工单: im.usr.cn 战略合作联络: ceo@usr.cn 软件合作联络: console@usr.cn 电话: 0531-66592361

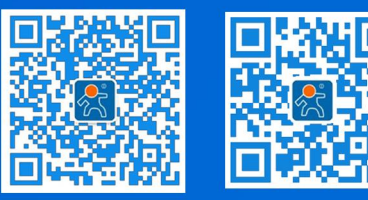

关注有人微信公众号

登录商城快速下单

地址:山东省济南市历下区茂岭山三号路中欧校友产业大厦 12、13 层有人物联网